# 第1步:关注公众号——湖南理工职院财务

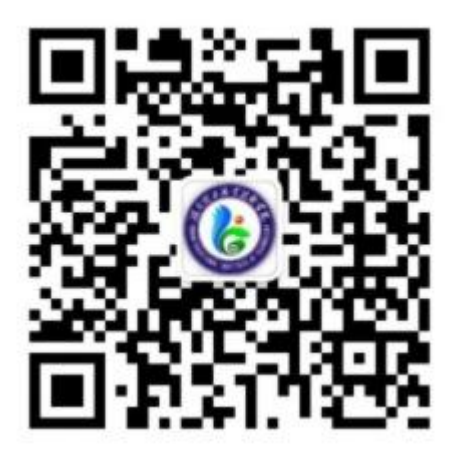

扫描上方二维码关注微信公众号

## 第2步: 阅读报名须知

考生须在湖南省普通高校招生考试考生综合信息 平台(网址 <u>https://ks.hneao.cn)或"潇湘高考"APP</u>第 一志愿报考我院,方可进行缴费,缴费时间为3月8 日8:00至3月11日17:00。

缴费成功后因考生放弃考试等,报考费不予退还。 在网上缴费确认交易时,如遇异常,请联系:刘老师 15673285998。

## 第3步:验证手机号码

为便于联系考生,缴费前需验证考生联系电话的有效性。 系统向考生手机发送随机验证码短信,考生收到验证码短信后, 填写收到的验证码完成验证。

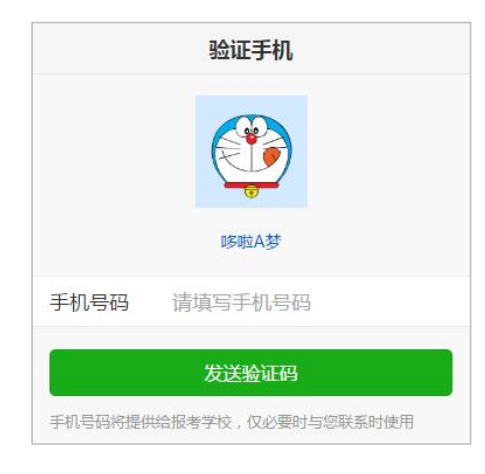

|                     | 验证手机                                                       |
|---------------------|------------------------------------------------------------|
| 已向手机1               | 89****678发送验证码短信「序号16」                                     |
| 手机号码                | 13912345678                                                |
| 验证码                 | 请填写验证码                                                     |
|                     |                                                            |
|                     | 绑定                                                         |
|                     | 重新发送                                                       |
| 【考优<br>内有效<br>在[www | 网】验证码:139262(60分钟<br>()。欢迎访问考优网,精彩尽<br>w.kaoyou.la]。(序号16) |
|                     | 复制验证码                                                      |
|                     |                                                            |

# 第4步: 报名信息验证 考生填写自己的考生号(14位)、姓名、身份证号信息,系统 验证考生信息是否正确,是否报考我校。 报名信息错误或未报考我校 派定 该提示表示考生填写信息有误,请检查填写的个人信息。

|      | 报名信息验证       |  |
|------|--------------|--|
| 手机号码 | 13912345678  |  |
| 考生号  | 请填写考生号       |  |
| 姓名   | 请填写姓名        |  |
|      | 验证报名信息       |  |
|      |              |  |
|      |              |  |
|      |              |  |
|      |              |  |
|      |              |  |
|      |              |  |
|      |              |  |
|      |              |  |
|      | 考优网提供技术支持和服务 |  |

## 第5步:网上缴费

使用身份证号和姓名登录缴费,在"自助缴费"项目中选择"考试费",点击"去支付"网上缴费提供两种方式, 一种方式是使用自己的微信号进行支付,另一种方式可请他 人帮助代缴。

使用自己的微信号进行支付,点击"去缴费"按钮在弹出的自助缴费中选择"考试费",打开"湖南非税收缴服务 平台"小程序,点击"立即支付",然后在支付密码框,输 入密码即可完成支付。

支付过程如下图所示:

|    | 网络自 | 助缴累   | 東台   |
|----|-----|-------|------|
|    |     |       |      |
| 身份 | 认证  |       |      |
| 1  | 姓名  | 姓名    |      |
| 0  | 学号  | 学号/身份 | 证号   |
|    | 验证码 | 验证码   | 1660 |
|    |     | 登录    |      |
|    |     |       |      |

| 20:22                      |                         | o ©: º::: 4:: ≈ ©) | 20:23      |                | ŭ □: <sup>50</sup> di <sup>40</sup> (Ω) |      |          | 52         |
|----------------------------|-------------------------|--------------------|------------|----------------|-----------------------------------------|------|----------|------------|
| ×                          | 缴费平台 - 首页               | •••                | ×          | 打开小程序          |                                         |      |          | )          |
| m                          | 络自肋缴费                   | きせい                |            |                |                                         | 湖南省财 | 政厅国库处非税收 | 入汇缴结算户     |
|                            |                         |                    |            |                |                                         |      | ¥80      |            |
| T                          | 110101190001016408      | /考优测试 >            |            |                |                                         | 缴款人  |          | 考优测试       |
|                            |                         |                    |            |                |                                         | 缴款渠道 |          | 网上支付(银联线上) |
| (1) 1段请错                   | 昔峰缴费,感谢您的理解与支持          | \$1 <sup>.</sup>   | 湖          | 南非税收缴服务        | 平台                                      | 缴款状态 |          | 未支付        |
| 自助缴费                       |                         |                    |            |                |                                         |      |          |            |
| 2<br>2<br>2<br>2<br>2<br>2 |                         | 重修费                | 即将打<br>务平台 | 开"湖南非税<br>"小程序 | 收缴服                                     |      | 立即支付     |            |
| 反正                         | 费 我的记录                  |                    | L          | 取              | 肖 打开                                    |      |          |            |
| c                          | Copyright © 2024 湖南理工职: | 业技术学院              |            |                |                                         |      |          |            |
|                            | ≡ ⇔                     | 5                  | =          | $\bigcirc$     | 5                                       | =    |          | 5          |

### 第6步:下载打印准考证

支付完成后,请在3月14日8:00至3月15日18:00 内下载打印准考证。

在上面关注的公众号上点击左下角"单招招生",在弹 出菜单中选择"打印准考证",如右图,输入考生号(14 位)和身份证后6位然后点击"查询"按钮,查询正确后会 显示"下载准考证"按钮,可将准考证文件保存到手机上, 在电脑上连接手机数据线复制到电脑中再打印。

如遇异常请联系:邓老师 0731-52518710

| 湖南理工职业技术学院<br>单招考试准考证下载          |
|----------------------------------|
| * 生 号:                           |
| 考生号                              |
| 骨份证后6位:                          |
| 身份证后6位                           |
| ā示:请输入考生号和身份证号后6位查询信息并<br>「载准考证。 |
| 查询                               |
|                                  |
|                                  |
|                                  |
|                                  |
|                                  |